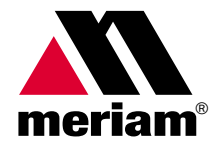

# MDT500 Multivariable Digital Transmitter

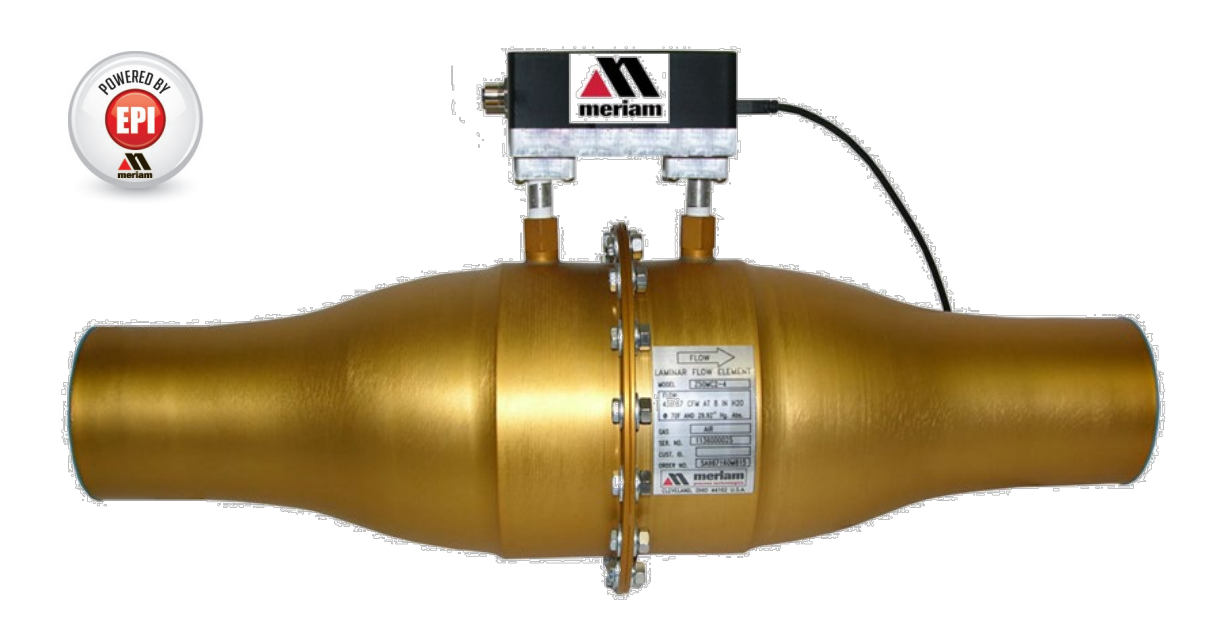

10920 Madison Ave Cleveland · Ohio 44102

1-216-928-1100 1-800-817-7849 www.Meriam.com

### **Advisory statements**

#### Disclaimer

Every precaution has been taken in the preparation of this manual. Nevertheless, Meriam assumes no responsibility for errors or omissions or any damages resulting from the use of the information contained in this publication, including, without limitation, incidental, special, direct or consequential damages. MERIAM MAKES NO REPRESENTATIONS OR WARRANTIES WITH RESPECT TO THE ACCURACY OR COMPLETENESS OF THE CONTENTS HEREOF AND SPECIFICALLY DISCLAIMS ANY IMPLIED WARRANTIES OF MERCHANTABILITY OR FITNESS FOR ANY PARTICULAR PURPOSE. Meriam reserves the right to revise this publication and to make changes from time to time in the content hereof without obligation to notify any person of such revision or changes.

#### Copyright

This publication is proprietary to Meriam and no ownership rights are transferred. Neither this manual, nor any of the material contained herein, may be reproduced without the prior written consent of Meriam.

### **Trademarks**

#### **LabVIEW**®

LabVIEW<sup>®</sup> is a registered trademark of National Instruments.

# **Safety Symbols**

| Safety Symbols  | Explaining the symbols                                                                                                    |
|-----------------|----------------------------------------------------------------------------------------------------|
| 8               | This is the <b>Read Instruction Manua</b> l symbol. This symbol indicates that you must read the instruction manual.                                                                          |
|                 | This is the <b>Safety Alert</b> symbol. This symbol indicates a WARNING. Warnings alert you to actions that can cause personal injury or pose a physical threat. Please read these carefully. |
| <b>A</b> DANGER | Indicates a potentially hazardous situation which, if not avoided, will result in death or serious injury.                                                                                    |
|                 | Indicates a potentially hazardous situation which, if not avoided, could result in death or serious injury.                                                                                   |
|                 | Indicates a potentially hazardous situation which, if not avoided, could result in minor or moderate injury.                                                                                  |
| NOTICE          | Indicates information essential for proper product installation, operation or maintenance.                                                                                                    |

## **Safety Information**

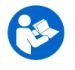

### **Preventing injury**

Failure to follow all instructions could result in injury:

- Read.
- Understand.
- Follow all safety warnings and instructions provided with this product.
- Meet or exceed your employer's safety practices.

### A DANGER

#### **Fire or Explosion Hazard**

This instrument is **not intrinsically safe**.

**Do not** use or service in areas that may contain flammable gas or vapors, combustible dusts or ignitable fibers where an unintended spark can cause a fire or explosion.

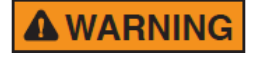

### **Pressure Limits**

**Do not** exceed the Pressure Limits listed in the Specifications section of this manual. Failure to operate within the specified pressure limit could result in death or serious injury.

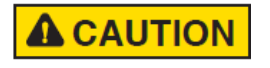

### Maximum Input Voltage

- Do not exceed the Maximum Input Voltage listed under "Power Requirements" in the Specification section of this manual
- 2. Disconnect power before servicing.
- 3. Substitution of components may impair operation and safety.

# **Meriam Contact Information**

#### **Meriam Process Technologies**

| Address                            | Meriam Process Technolo<br>10920 Madison Avenue<br>Cleveland, Ohio 44102<br>USA | gies                  |                                 |
|------------------------------------|---------------------------------------------------------------------------------|-----------------------|---------------------------------|
| Telephone                          | US customers:                                                                   | + 1-800-817-          | 7849                            |
|                                    | International customers:                                                        | + 1-216-281-2         | 1100                            |
| Fax                                | US customers:                                                                   | + 1-216-281-          | 0228                            |
|                                    | International customers:                                                        | + 1-216-281-          | 0228                            |
| E-mail addresses                   | Departments                                                                     |                       | E-mail addresses                |
|                                    | Return Material Authoriza<br>Service & Repair Departm                           | tion /<br>ient        | returnforms@meriam.com          |
|                                    | Sales                                                                           |                       | sales@meriam.com                |
| Website                            | www.meriam.com                                                                  |                       |                                 |
| Local Meriam Represe               | ntatives                                                                        |                       |                                 |
| Find a local Meriam representative | To find a find local Merian information: <u>REP LOCATO</u>                      | n representativ<br>R. | e, use this map to find contact |

| Advisory statements2                                                                                  |
|----------------------------------------------------------------------------------------------------|
| Disclaimer2<br>Copyright2                                                                             |
| Trademarks2                                                                                           |
| LabVIEW <sup>®</sup> 2<br>Safety Symbols3                                                             |
| Safety Symbols                                                                                        |
| Preventing injury                                                                                     |
| Included with the MDT5007                                                                             |
| Contents7<br>USB Drivers on www.Meriam.com7<br>Interface Accessories8                                 |
| Part numbers for accessories                                                                          |
| Software Environment9<br>MDT and LFE Connections10                                                    |
| Properly using the RTD Probe10<br>50MC2 / 50MR2 Series LFE10<br>MDT and LFE Connections (continued)11 |
| 50MK10, 50MJ10, 50MW20, 50MH10,<br>50MY15 Series LFE11<br>Zeroing the MDT50012                        |
| Zeroing the Differential Pressure Sensor<br>                                                          |
| Software Updates                                                                                      |

| Updating the firmware<br>Unzip the Meriam Setup Utility                                                          | . 14<br>. 14                        |
|----------------------------------------------------------------------------------------------------|-------------------------------------|
| For use with the ZMDT500-X-485 mod                                                                               | el                                  |
| Service and Calibration                                                                                          | . 14                                |
| Overview                                                                                                    | . 15                                |
|                                                                                                    | 15                                  |
| Returning for repairs                                                                                            | . 16                                |
| First — Request a Number<br>Return Material Authorization<br>Questions? Call Meriam<br>Ship the box to           | . 16<br>. 16<br>. 16<br>. 16        |
| Packing Instructions for the LFE and MDT                                                                         | . 17                                |
| We recommend the following:<br>Figure 1–Loosen the hex nuts<br>Figure 2–Lift MDT away from LFE<br>Specifications | . 17<br>. 17<br>. 17<br><b>. 18</b> |
| Overall Technical Specifications                                                                                 | . 18<br>. <b>19</b>                 |
| Resistance or Temperature Measuremen                                                                             | t<br>10                             |
| Specifications (continued)                                                                                       | . 20                                |
| Resistance or Temperature Measuremen<br>(continued)<br>Certifications: CE Markings                               | t<br>20<br>. <b>21</b>              |
| Compliant with European Directives<br>Hazardous Material and Recycling Compliar                                  | . 21<br>1 <b>ce</b><br>. <b>21</b>  |
| Compliant with European Directives<br>Spare Parts                                                                | . 21<br>. <b>22</b>                 |
| Spare part numbers                                                                                               | . 22                                |

# Included with the MDT500

#### Contents

- RTD Probe
- USB cable
- A NIST traceable calibration certificate for model numbers:

| Model       | Calibration                                                                |
|-------------|----------------------------------------------------------------------------|
| ZMDT-X-X    | purchased without an LFE will receive a multi-point pressure calibration.  |
| ZMDT-X-X-MT | and LFE purchased as a system will receive a 3-point air flow calibration. |

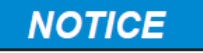

#### USB Drivers on <u>www.Meriam.com</u>

You must install USB drivers on the computer you use with the MDT500 before the MDT500 will function. You can find these on the website under **USB drivers** at

http://www.meriam.com/assets/eng/9R607-IR.pdf.

The PDF includes links to the drivers.

# **Interface Accessories**

### Part numbers for accessories

The following table lists part numbers for various accessories available to assist you in configuring or communicating with the MDT500.

| Part Number | Description    | Accessory Status            |
|-------------|----------------|-----------------------------|
| Z9P703      | Male Adapter   | Standard, LFE mounted model |
| ZA36894-3   | Male Connector | Standard, LFE mounted model |

## **Installation and Operation**

#### **Software Environment**

The MDT500 is designed to be operated with a **Windows** computer and the **Meriam Software Development Kit (SDK)**. This kit is provided to make it easier to integrate with your systems. The SDK includes libraries for calculating flow rate and for communicating with the device to take measurements and access configuration options. Example applications are provided as source code and as executables that implement key features of the **Virtual Flow Instrument library**.

**Note:** You can use the SDK as both a **.NET Class Library** and a **LabVIEW VI Library**. Read the **Meriam\_SDK\_Overview.pdf** and the **Help file** located in the SDK Documentation directory.

| Examp_Virtual_Flow_Instrument.vi           Eile         Edit         View         Project         Operate         Iv | ools <u>W</u> indow <u>H</u> elp           |                                                                                                    |
|----------------------------------------------------------------------------------------------------|--------------------------------------------|----------------------------------------------------------------------------------------------------|
| meriam                                                                                                    | MDT5<br>MULTIVARIABLE DAT                  | 00<br>TA TRANSMITTER meriam                                                                            |
|                                                                                                    | MEASUREMENTS                               | CALCULATED VALUES                                                                                      |
| Differential Pressure 0.0000E+0                                                                                      | POUNDS_PER_SQUARE_INCH                     | Mass Flow Rate 0.00000E+0 POUNDS PER_MINUTE                                                            |
| Absolute Pressure                                                                                                    | POUNDS_PER_SQUARE_INCH                     | Volumetric Flow Rate 0.00000E+0 CUBIC_FEET PER_MINUTE                                                  |
| Temperature 0.00000E+0                                                                                               | DEGREES_FAHRENHEIT                         | Volumetric Flow Rate<br>at Standard Conditions<br>0.00000E+0<br>CUBIC_FEET<br>PER_MINUTE<br>PER_MINUTE |
| Relative Humidity 0.00000E+0                                                                                         | PERCENT                                    | Density 0.00000E+0 POUNDS PER CUBIC FOOT                                                               |
|                                                                                                    |                                            | Viscosity 0.0000E+0 MICROPOISE                                                                         |
| LFE COEFFICIENTS                                                                                                    | STANDARD CONDITIONS OF FLOW                | CALCULATE TAKE MEASUREMENTS AND CALCULATE                                                              |
| Coefficient 1 0.00000E+0                                                                                             | DEFAULT STANDARD CONDITIONS                |                                                                                                    |
| Coefficient 2 0.00000E+0                                                                                             | Temperature 7.00000E+1 DEGREES FAHRENHEIT  |                                                                                                    |
| Coefficient 3 0.00000E+0                                                                                             | Pressure 1.46960E+1 POUNDS PER SQUARE INCH | CONFIGURATION FILES                                                                                    |
| Coefficient 4 0.0000E+0                                                                                              |                                            |                                                                                                    |
| Coefficient 5 0.0000E+0                                                                                              | MDT COMMUNICATION                          |                                                                                                    |
| Equation                                                                                                    | COMI CONNECT                               | SAVE CONFIGURATION                                                                                     |
|                                                                                                    | m                                          | · · · · · · · · · · · · · · · · · · ·                                                                  |

### **MDT and LFE Connections**

NOTICE

#### **Properly using the RTD Probe**

- 1. Connect the supplied RTD Probe before you use the MDT500.
- 2. **Do not** allow the RTD probe sheath to directly contact line voltage. For example: 120 V ac.
- 3. Use with high power (500 mA) USB ports or powered USB hubs only.
- 4. Keep at least four inches from high-power, 3-phase cables.
- 5. Do not run in parallel with 3-phase power cables.
- 6. Cross existing AC power cables at right angle only when necessary for routing purposes.

### 50MC2 / 50MR2 Series LFE

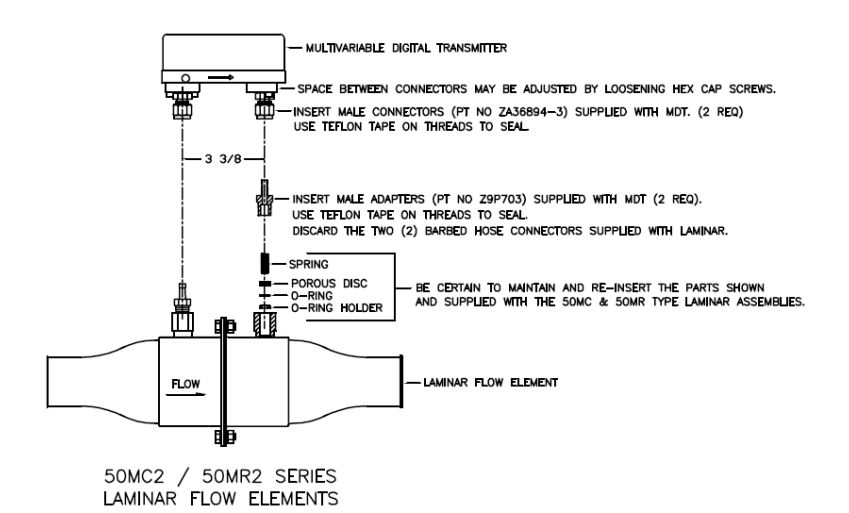

# **MDT and LFE Connections (continued)**

### 50MK10, 50MJ10, 50MW20, 50MH10, 50MY15 Series LFE

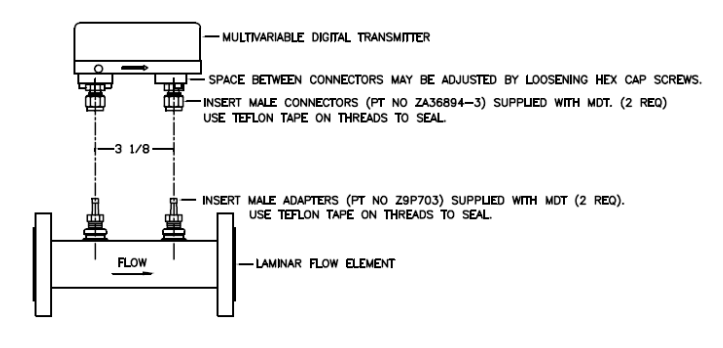

50MK10, 50MJ10, 50MW20, 50MH10, 50MY15 SERIES LAMINAR FLOW ELEMENTS

# Zeroing the MDT500

### Zeroing the Differential Pressure Sensor

Meriam recommends zeroing the MDT500 Differential Pressure Sensor before using it and periodically thereafter as needed.

Use the **MDT Config** example application included in the Meriam SDK to zero the sensor. (You can find this utility in the **Software Dev Kit** at

http://www.meriam.com/assets/eng/MeriamSDK 1 2 0.zip

| Differential Pressure    | Absolute Pressure        | Temperature              |
|--------------------------|--------------------------|--------------------------|
| Measurement 14.33494     | Measurement -0.008017974 | Measurement 32           |
| Set To 0.0               | Set To -0.008121103      | Set To 32                |
| Zero                     | Reset to Default Apply   | Reset to Default Apply   |
| mping                    |                          |                          |
| Differential Pressure    | Absolute Pressure        | Temperature              |
| Damping Type Exponential | Damping Type Exponential | Damping Type Exponential |
| Time (sec) 3             | Time (sec) 4             | Time (sec) 1             |
| Set                      | Set                      | Set                      |
| MDT Communication        |                          |                          |
|                          |                          |                          |

#### Unzip this file MDTSDK\_1\_2\_0.zip

- 1. Unzip the file.
- 2. Run Setup.exe.
- 3. Open the Windows menu to see Meriam in the list of installed programs.
- 4. Click Meriam and click SDK to see CSharp and LabVIEW.
- 5. Set the appropriate **Com Port** and click the **Connect** button.

**Note:** You can find the **Com Port** number of the MDT500 using **Windows Device Manager\Ports**. The MDT500 appears as *Meriam Product*.

6. Then click the **Zero** button in the Differential Pressure section.

Meriam recommends zeroing the MDT500 in its final mounting position to null any orientation effects due to local gravity.

NOTICE

### **Software Updates**

### Updating the firmware

Meriam periodically issues new operating firmware to improve MDT500 operation and features. You can upgrade all MDT500 units with new firmware using the **El Reflash Utility** software included on <u>http://www.meriam.com/assets/eng/Meriam-</u> <u>Setup-Utility.zip</u>.

#### **Unzip the Meriam Setup Utility**

Follow these steps to install the Meriam Setup Utility.

- 1. Connect the MDT500 to the host PC.
- 2. Navigate to the Meriam Setup Utility directory and open **El Reflash Utility.exe**.
- 3. Select COM Port and baud rate (115200).

**Note:** You can find the **Com Port** number of the MDT500 using **Windows Device Manager\Ports**. The MDT500 appears as *Meriam Product*.

4. Click **Check Web** to download updates, then **Auto Update** to ensure the MDT500 has the latest firmware and features.

| C | ABLE WIRING CHAR | T           |
|---|------------------|-------------|
| 1 | SHIELD           | NO CONNECT  |
| 2 | RED              | VCC (POWER) |
| 3 | BLACK            | GROUND      |
| 4 | WHITE            | NODE A      |
| 5 | BLUE             | NODE B      |

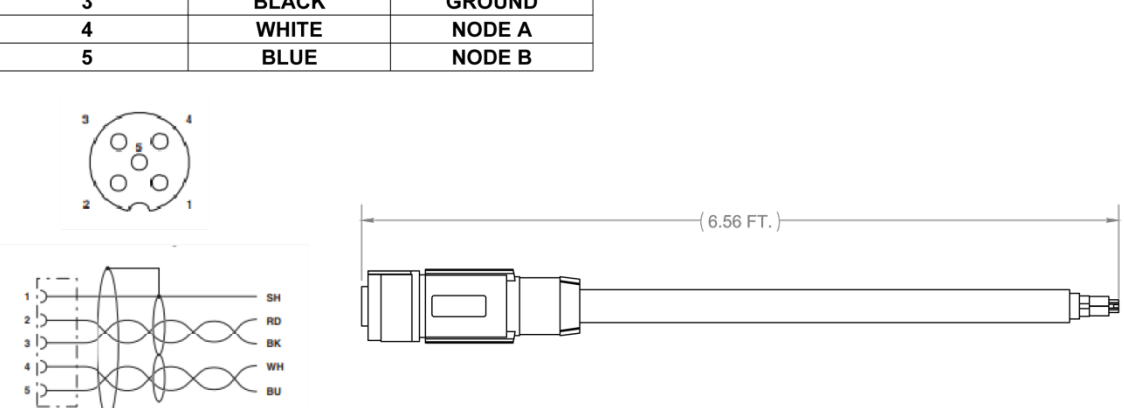

#### For use with the ZMDT500-X-485 model

# **Service and Calibration**

#### **Overview**

If you need to service an MDT500 or it requires recertification or re-calibration, please follow the instructions on this page and the next two pages.

### **Meriam Shipping and Receiving Policies**

#### **1.** Abandoned Material Policy:

Material is classified as abandoned after it has been in our possession for a period of 30 days after being quoted with no activity. In such cases, Meriam will notify you, at the last known contact point, that Meriam considers your material abandoned. And, in accordance with our policy, the material will be disposed of within ten business days. Meriam will not replace or provide credit for abandoned materials.

#### 2. Non-Hazardous Material Certification:

This is to certify that the equipment being returned with the serial number listed above is not known to be contaminated with any hazardous substance.

#### 3. Data Loss Agreement:

Meriam is not responsible for any loss, corruption or breach of data on any product during the Service & Repair process and it is my responsibility to appropriately backup my unit prior to having it serviced and repaired.

### **Returning for repairs**

#### First — Request a Number

In the event that the MDT and LFE requires service and must be returned for repair, please contact Meriam using one of the methods listed in the following table to request a Return Material Authorization (RMA) number:

| Method   | Information                                                                                                    |                                                                                                    |
|----------|----------------------------------------------------------------------------------------------------|----------------------------------------------------------------------------------------------------|
| Website: | http://www.m<br>authorization<br>Complete infor                                                                   | neriam.com/resources/service-repair-<br>/<br>mation online and submit the form.                                                                            |
|          | If you printed a Authorization f                                                                                  | and completed the Service & Repair orm, then fax it to:                                                                                                    |
| Fax:     | US<br>Customers                                                                                                   | + 1-216-281-0228                                                                                                    |
|          | International customers                                                                                           | + 1-216-281-0228                                                                                                    |
| E-mail:  | <ul> <li>We need the for</li> <li>Look for the provide it.</li> <li>Give a bries</li> <li>Send the end</li> </ul> | ollowing information in the email:<br>he Model number & the Serial number to<br>of description of the problem.<br>e-mail to: <u>returnforms@meriam.com</u> |

#### **Return Material Authorization**

*Do not send* any unit for repair unless you contacted Meriam for a Return Material Authorization (RMA) number.

- **Important:** If you have not received this number and clearly marked it on the package being shipped back, we will return the unit at your expense.
- The Meriam Service & Repair Department will provide you with this number when you complete the website form, fax or e-mail your information.
- An RMA number must accompany all incoming packages to insure proper tracking, processing, and repair work.

#### **Questions? Call Meriam**

| US Customers            | + 1-800-817-7849 |
|-------------------------|------------------|
| International customers | + 1-216-281-1100 |

#### Ship the box to

Meriam Process Technologies

10920 Madison Avenue Cleveland, Ohio 44102 USA

### **Packing Instructions for the LFE and MDT**

#### We recommend the following:

To lessen the possibility of shipping damage, we recommend that you detach the MDT500 from the LFE for shipping.

- 1. When returning the LFE, make sure you protect the LFE Matrix by covering up the open ends of the LFE.
- Carefully detach the MDT500 from the LFE by loosening the 9/16" hex nuts on the two male connectors attached to the MDT to separate from the LFE (see Figure 1).
- 3. Package **MDT** with sufficient protective KEM pack or bubble wrap to protect against damage during shipping.
- 4. Package **LFE** with sufficient protective KEM pack or bubble wrap to protect against damage during shipping.
- 5. Place both packaged LFE and MDT into one container with additional KEM pack or bubble wrap.

### Figure 1—Loosen the hex nuts

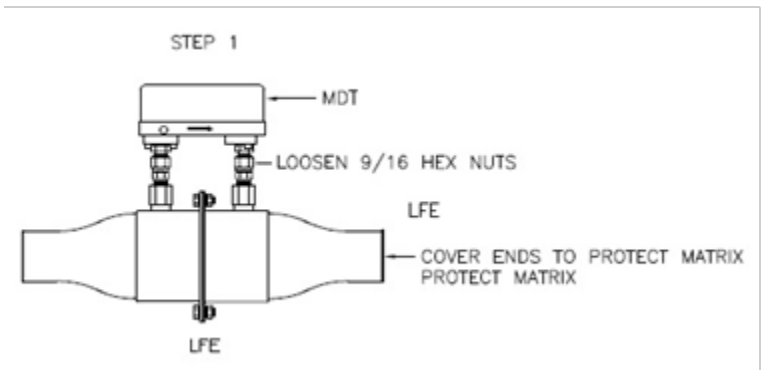

#### Figure 2—Lift MDT away from LFE

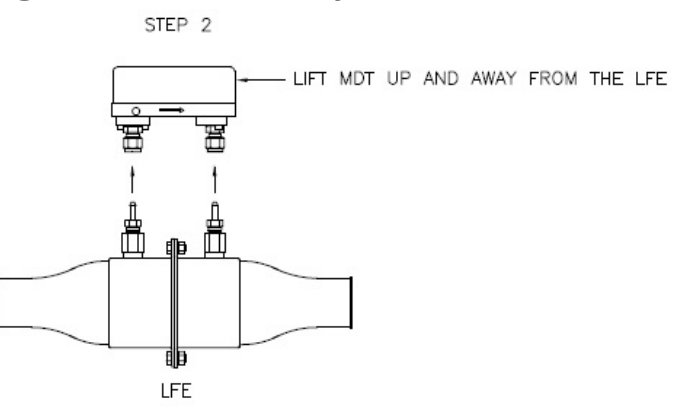

# **Specifications**

# **Overall Technical Specifications**

| Specifications and<br>Certifications                                 | Description                                                                                                    |
|----------------------------------------------------------------------|----------------------------------------------------------------------------------------------------|
| Media Compatibility                                                  | Clean, dry, non-corrosive gases only<br>(brass, 316 SS, Viton, Silicon gel)                                                                                                    |
| Software                                                             |                                                                                                    |
| Supported Operating<br>Systems                                       | <ul> <li>Vista</li> <li>Windows XP</li> <li>Windows 7</li> </ul>                                                                                                    |
| Environment                                                          | .NET Framework 4.0                                                                                                    |
| Software Development Kit<br>(SDK)                                    | <ul> <li>Example Programs with Source Code in LabVIEW<sup>®</sup> and C#</li> <li>Supporting .NET (C# / VB)</li> </ul>                                                                                                    |
| Pressure Measurement                                                 |                                                                                                    |
| <b>Operating Temperature</b>                                         | -4 °F to 122 °F (-20 °C to 50 °C)                                                                                                    |
| Pressure Update Rate                                                 | 7 readings per second from both differential and absolute pressure sensors                                                                                                    |
|                                                                      |                                                                                                    |
|                                                                      | Differential Sensor:                                                                                                    |
|                                                                      | <ul> <li>Differential Sensor:         <ul> <li>12 inches water column at 20 °C.</li> </ul> </li> </ul>                                                                                                    |
|                                                                      | <ul> <li>Differential Sensor:         <ul> <li>12 inches water column at 20 °C.</li> <li>NIST Traceable Accuracy: ± 0.05 % of full scale including all effects of linearity, repeatability, hysteresis, and temperature (-20 °C to 50 °C)</li> </ul> </li> </ul>                                                                                                    |
| Optional Pressure Ranges                                             | <ul> <li>Differential Sensor:         <ul> <li>12 inches water column at 20 °C.</li> <li>NIST Traceable Accuracy: ± 0.05 % of full scale including all effects of linearity, repeatability, hysteresis, and temperature (-20 °C to 50 °C)</li> </ul> </li> <li>Absolute Sensor:</li> </ul>                                                                                                    |
| Optional Pressure Ranges                                             | <ul> <li>Differential Sensor:         <ul> <li>12 inches water column at 20 °C.</li> <li>NIST Traceable Accuracy: ± 0.05 % of full scale including all effects of linearity, repeatability, hysteresis, and temperature (-20 °C to 50 °C)</li> </ul> </li> <li>Absolute Sensor:         <ul> <li>38 psia</li> </ul> </li> </ul>                                                                                                    |
| Optional Pressure Ranges                                             | <ul> <li>Differential Sensor:         <ul> <li>12 inches water column at 20 °C.</li> <li>NIST Traceable Accuracy: ± 0.05 % of full scale including all effects of linearity, repeatability, hysteresis, and temperature (-20 °C to 50 °C)</li> </ul> </li> <li>Absolute Sensor:         <ul> <li>38 psia</li> <li>100 psia</li> </ul> </li> </ul>                                                                                                    |
| Optional Pressure Ranges                                             | <ul> <li>Differential Sensor:         <ul> <li>12 inches water column at 20 °C.</li> <li>NIST Traceable Accuracy: ± 0.05 % of full scale including all effects of linearity, repeatability, hysteresis, and temperature (-20 °C to 50 °C)</li> </ul> </li> <li>Absolute Sensor:         <ul> <li>38 psia</li> <li>100 psia</li> <li>NIST Traceable Accuracy: ± 0.025 % of full scale including all effects of linearity, repeatability, hysteresis, and temperature (-20 °C to 50 °C)</li> </ul> </li> </ul>                                                                                                    |
| Optional Pressure Ranges                                             | <ul> <li>Differential Sensor:         <ul> <li>12 inches water column at 20 °C.</li> <li>NIST Traceable Accuracy: ± 0.05 % of full scale including all effects of linearity, repeatability, hysteresis, and temperature (-20 °C to 50 °C)</li> </ul> </li> <li>Absolute Sensor:         <ul> <li>38 psia</li> <li>100 psia</li> <li>NIST Traceable Accuracy: ± 0.025 % of full scale including all effects of linearity, repeatability, hysteresis, and temperature (-20 °C to 50 °C)</li> </ul> </li> <li>Differential Sensor:         <ul> <li>Differential Sensor:</li> </ul> </li> </ul>                                                                                                    |
| Optional Pressure Ranges                                             | <ul> <li>Differential Sensor:         <ul> <li>12 inches water column at 20 °C.</li> <li>NIST Traceable Accuracy: ± 0.05 % of full scale including all effects of linearity, repeatability, hysteresis, and temperature (-20 °C to 50 °C)</li> </ul> </li> <li>Absolute Sensor:         <ul> <li>38 psia</li> <li>100 psia</li> <li>NIST Traceable Accuracy: ± 0.025 % of full scale including all effects of linearity, repeatability, hysteresis, and temperature (-20 °C to 50 °C)</li> </ul> </li> <li>Differential Sensor:         <ul> <li>2x range when pressurized on P1 (HI) side only;</li> </ul> </li> </ul>                                                                                                    |
| Optional Pressure Ranges<br>Over Range Limits                        | <ul> <li>Differential Sensor:         <ul> <li>12 inches water column at 20 °C.</li> <li>NIST Traceable Accuracy: ± 0.05 % of full scale including all effects of linearity, repeatability, hysteresis, and temperature (-20 °C to 50 °C)</li> </ul> </li> <li>Absolute Sensor:         <ul> <li>38 psia</li> <li>100 psia</li> <li>NIST Traceable Accuracy: ± 0.025 % of full scale including all effects of linearity, repeatability, hysteresis, and temperature (-20 °C to 50 °C)</li> </ul> </li> <li>Differential Sensor:         <ul> <li>2x range when pressurized on P1 (HI) side only;</li> <li>150 psi when applied simultaneously to P1 (HI) &amp; P2 (L0) sides</li> </ul> </li> </ul>                                    |
| Optional Pressure Ranges<br>Over Range Limits                        | <ul> <li>Differential Sensor:         <ul> <li>12 inches water column at 20 °C.</li> <li>NIST Traceable Accuracy: ± 0.05 % of full scale including all effects of linearity, repeatability, hysteresis, and temperature (-20 °C to 50 °C)</li> </ul> </li> <li>Absolute Sensor:         <ul> <li>38 psia</li> <li>100 psia</li> <li>NIST Traceable Accuracy: ± 0.025 % of full scale including all effects of linearity, repeatability, hysteresis, and temperature (-20 °C to 50 °C)</li> </ul> </li> <li>Differential Sensor:         <ul> <li>2x range when pressurized on P1 (HI) side only;</li> <li>150 psi when applied simultaneously to P1 (HI) &amp; P2 (L0) sides</li> </ul> </li> <li>Absolute Sensor: 2x range</li> </ul> |
| Optional Pressure Ranges<br>Over Range Limits<br>Media Compatibility | <ul> <li>Differential Sensor:         <ul> <li>12 inches water column at 20 °C.</li> <li>NIST Traceable Accuracy: ± 0.05 % of full scale including all effects of linearity, repeatability, hysteresis, and temperature (-20 °C to 50 °C)</li> </ul> </li> <li>Absolute Sensor:         <ul> <li>38 psia</li> <li>100 psia</li> <li>NIST Traceable Accuracy: ± 0.025 % of full scale including all effects of linearity, repeatability, hysteresis, and temperature (-20 °C to 50 °C)</li> </ul> </li> <li>MIST Traceable Accuracy: ± 0.025 % of full scale including all effects of linearity, repeatability, hysteresis, and temperature (-20 °C to 50 °C)</li> <li>Differential Sensor:                 <ul></ul></li></ul>         |

# **Specifications (continued)**

## **Resistance or Temperature Measurement**

| Resistance or<br>Temperature<br>Measurement | Description                                                                                                    |                                                                                                    |  |
|---------------------------------------------|----------------------------------------------------------------------------------------------------|----------------------------------------------------------------------------------------------------|--|
| NIST Traceable Accuracy                     | $\pm$ 1 °F including all effects of linearity, repeatability, hysteresis, and temperature with Pt100 Probe connected. |                                                                                                    |  |
| Operating Temperature                       | -4 °F to 122 °F (-20 °C to 50 °C)                                                                                     |                                                                                                    |  |
| Temperature Update Rate                     | 14 readings per second                                                                                                |                                                                                                    |  |
|                                             | Specification                                                                                                    | Description                                                                                          |  |
|                                             | Accuracy                                                                                                    | Class A Tolerance Class (per IEC 60751)                                                              |  |
|                                             | Temperature<br>Range                                                                                                  | 58 °F to 482 °F (-50 °C to 250 °C)<br>Connector is 185 °F (85 °C Max)                                |  |
| Temperature Sensor                          | Material                                                                                                    | 316L stainless steel sheath and housing                                                              |  |
| Specifications                              | Temperature<br>Probe                                                                                                  | Pt100 — 100 ohms at 0 °C,<br>0.00385 TCR (alpha)                                                     |  |
|                                             | Probe<br>Dimensions                                                                                                   | 1/4" diameter, 6" long                                                                               |  |
|                                             | Connections                                                                                                    | 5-meter-M12, molded cord set                                                                         |  |
|                                             |                                                                                                    |                                                                                                    |  |
| Mechanical                                  | P1 and P2 Pressure Ports: 1/4" NPT (female)                                                                           |                                                                                                    |  |
| Mechanical                                  | <ul> <li>Flushing Ports: 5/16 – 24 SAE/MS J1926<br/>(316L SS plugs included)</li> </ul>                               |                                                                                                    |  |
| Electrical /                                | USB: type B female connector                                                                                          |                                                                                                    |  |
| Communication                               | <ul> <li>Analog: circular, locking connector for RTD probe</li> <li>Optional: RS485 connector</li> </ul>              |                                                                                                    |  |
| Power Requirements                          | Computer USB: Note: Computer USB: Note: Computer U<br>are typically high                                              | high power (500 mA) USB port or USB hub<br>USB ports and USB hubs with power adapters that<br>power. |  |

# **Specifications (continued)**

## **Resistance or Temperature Measurement (continued)**

| Resistance or<br>Temperature<br>Measurement | Description                                      |                                                                                            |
|---------------------------------------------|--------------------------------------------------|--------------------------------------------------------------------------------------------|
|                                             |                                                  |                                                                                            |
| Enclosure                                   | Specification                                    | Description                                                                                |
|                                             | Protection                                       | IP40                                                                                       |
|                                             | Dimensions<br>(in./mm)                           | <ul> <li>H x 2.6", W x 3.6", L x 5.6"</li> <li>H x 66 mm, W x 91 mm, L x 142 mm</li> </ul> |
|                                             | Material                                         | Plastic (ABS)                                                                              |
|                                             | Weight                                           | <ul> <li>1.5 lbs.</li> <li>Hook-up fittings add 0.26 lbs. (0.118 kg)</li> </ul>            |
|                                             |                                                  |                                                                                            |
| Mounting                                    | Laminar Flow Element mounting hardware provided. |                                                                                            |
|                                             | Specification                                    | Description                                                                                |
| Temperature Limits                          | Operating                                        | –4 °F to 122 °F (–20 °C to 50 °C)                                                          |
| ·                                           | Storage                                          | –40 °F to 185 °F (–40 °C to 85 °C)                                                         |
|                                             |                                                  |                                                                                            |
| Humidity Limits                             | <b>Operating:</b> 5-95 % RH                      |                                                                                            |

# **Certifications: CE Markings**

### **Compliant with European Directives**

This product is compliant with the European directives:

| Directive  | Description                                                                                                    |
|------------|----------------------------------------------------------------------------------------------------|
| EN 61326-1 | Electrical equipment for measurement, control and laboratory use - EMC requirements.                                                   |
|            | <b>Note 1:</b> For use only in a controlled emc<br>environment, typically found in a test,<br>measurement and calibration environment. |
|            | <b>Note 2:</b> Classified as cat-1 (voltages not present or measured above 60 V dc)                                                    |
| JEC 61010  | Safety requirements for electrical equipment for measurement, control and laboratory use.                                              |
| IEC 01010  | <b>Note 2:</b> Classified as CAT-1 (voltages not present or measured above 60 V dc)                                                    |

# **Hazardous Material and Recycling Compliance**

### **Compliant with European Directives**

This product is compliant with the European directives:

| Directive                       | Description                                                                                                    |
|---------------------------------|----------------------------------------------------------------------------------------------------|
| RoHS<br>Directive<br>2011/65/EU | Reduction of Hazardous Substances                                                                                                 |
| WEEE<br>2012/19/EU              | Waste from Electrical and Electronic Equipment                                                                                    |
|                                 | Note: The following marking indicates that you must not discard this electrical / electronic product in domestic household waste. |

# **Spare Parts**

### Spare part numbers

Contact <u>sales@meriam.com</u> to purchase these parts or for more information about the following part numbers. Or see <u>Meriam Contact Information</u> page.

| Part Number | Description                                            |
|-------------|--------------------------------------------------------|
| Z9P703      | Adapter-Male-Machine –<br>1/4" Tube × 1/4"" MNPT Brass |
| ZA36894-3   | Male Connector -<br>1/4" Tube × 1/4"" MNPT Brass       |
| Z9P273      | Cable, USB, Type "A" To Mini "B"                       |
| Z9P713      | Cable, RTD-4 Pos Plug-Socket 5.0 M                     |
| Z9P521      | Probe-RTD Sensor                                       |